## HR Front End Transaction – End a Job prior to its Last Paid Date

Transaction Type – Job End Date

Routing required – Department initiates and routes, College reviews and routes, HR reviews and applies

Documents to attach – Letter of Resignation (for monthly A/B/P e-group jobs)

HR Front End procedure (details - steps)

**NOTE:** If the Employee is separating from the University, use the Separation HRFE instructions, not these instructions.

- 1. Find employee, go to ERV.
- If the job currently has an end date present, enter the job's current end date into the "View Date" field and then click the <u>View</u> button. If the job has no end date, enter the desired job end date in the "View Date" field and then click the <u>View</u> button.
- 3. Select Job End Date transaction.
- 4. If the desired job doesn't expand on its own, open up the job to be ended.
- 5. Enter the desired retroactive job end date in the Job End Date field, press TAB on the keyboard.
- 6. A pop-up message will appear informing you that the <u>Job End Date</u> must be updated to be the Last Paid Date. Press OK to acknowledge that message. Note that the Personnel date field still maintains the desired retroactive end date.
- 7. Select the proper <u>Job Change Reason</u> from the drop-down list of choices (such as EJ010 for Employee Job resignation).
- 8. Enter a job comment explaining the transaction and include your phone number and email. Click the <u>Add</u> button below the comment to add the comment to the transaction.
- 9. If you get a message View date not equal to Job End Date' please ignore.
- 10. Click <u>Save</u> to create a new "END JOB" transaction.
- 11. If you need to end more than one job for this person, click the <u>Add Change</u> button and repeat steps 2-9.
- 12. If you have a letter of resignation to attach, go to the <u>Attachments</u> tab and follow these steps:
  - a. Click Add Attachment
  - b. Click <u>Browse</u>, select document to attach (either on your hard drive or network drive).
  - c. Click Open.
  - d. Click Add , select document type ("Resignation Documents").
  - e. Repeat as necessary for additional documents.
  - f. Once all are listed, click <u>Upload</u>. Check the message at the top of the screen to ensure that no error occurred.
  - g. Click Done.
  - h. You may change the doc type from ERV by clicking the drop down box, select appropriate document type and click <u>Save</u>).
- 13. Review all changes, Route.

- 14. College retrieves from Group Inbox, clicks <u>Take Ownership</u> button, reviews, and clicks <u>Route</u> button. (May require more than one College route depending on orgs involved).
- 15. Central HR retrieves from Group Inbox, clicks <u>Take Ownership</u> button, reviews, and clicks <u>Apply</u> button.